# <u>Utilisation du logiciel</u> <u>FLOWCODE</u>

| Utiliser l'afficheur LCD |                                        |  |  |  |
|--------------------------|----------------------------------------|--|--|--|
| DEBUT                    |                                        |  |  |  |
|                          | Initilialise l'afficheur<br>Init       |  |  |  |
|                          | Positionne le curseur<br>Curseur(0, 0) |  |  |  |
|                          | Affiche BONJOUR A TOUS<br>BONJOUR      |  |  |  |
| FIN                      | LCDDisplay0                            |  |  |  |

### <u>Sommaire</u>

| A Lancement de Flowcode                    | 3  |
|--------------------------------------------|----|
| B Première utilisation                     | 4  |
| C Paramétrage d'une entrée ou d'une sortie | 6  |
| D Paramétrage d'un calcul                  | 10 |
| E Paramétrage d'un bloc de décision        | 11 |
| F Paramétrage des objets de simulation     | 12 |
| Annexe : Barres d'outils                   | 13 |

# Organigramme de préparation de la simulation

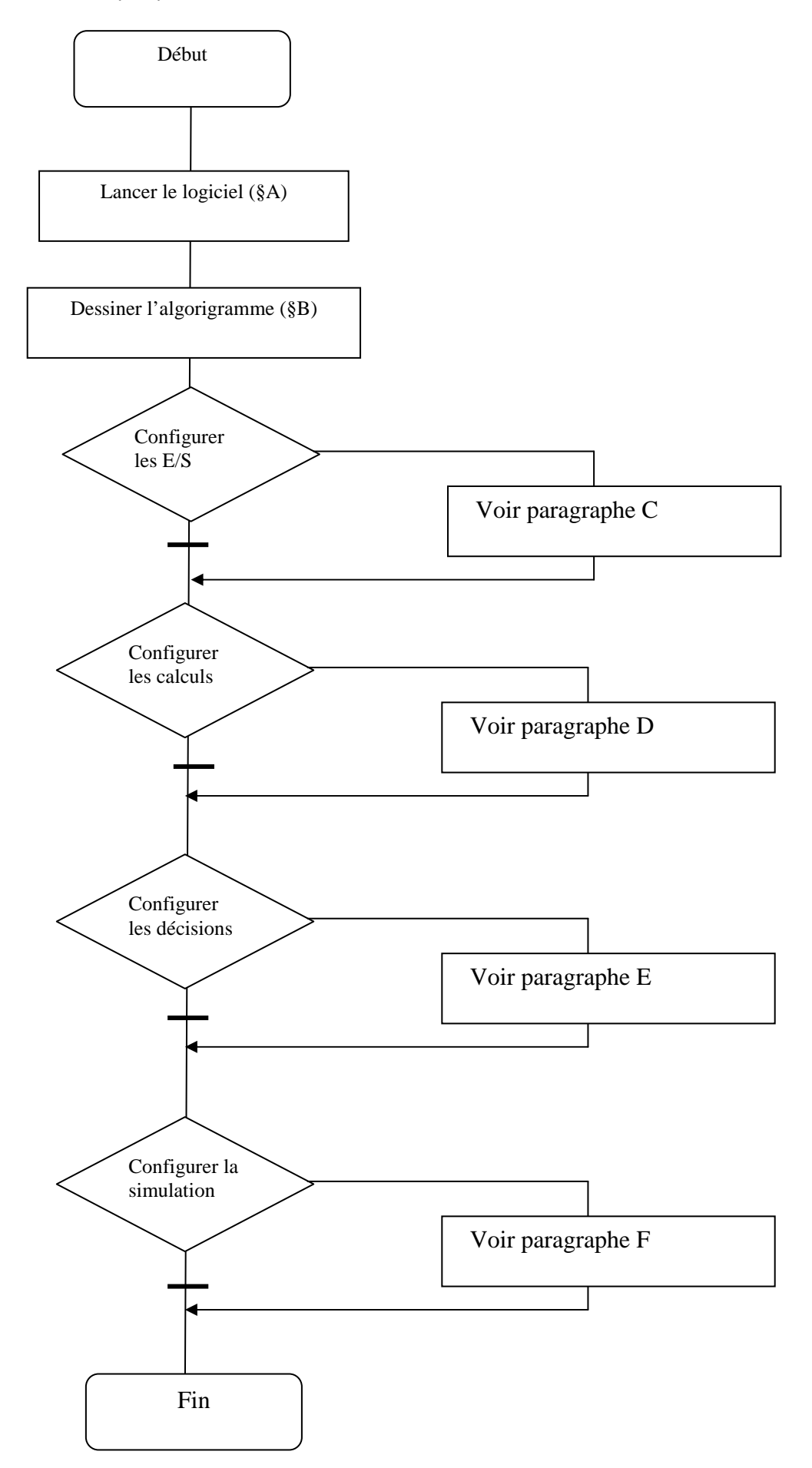

# A Lancement du logiciel Flowcode

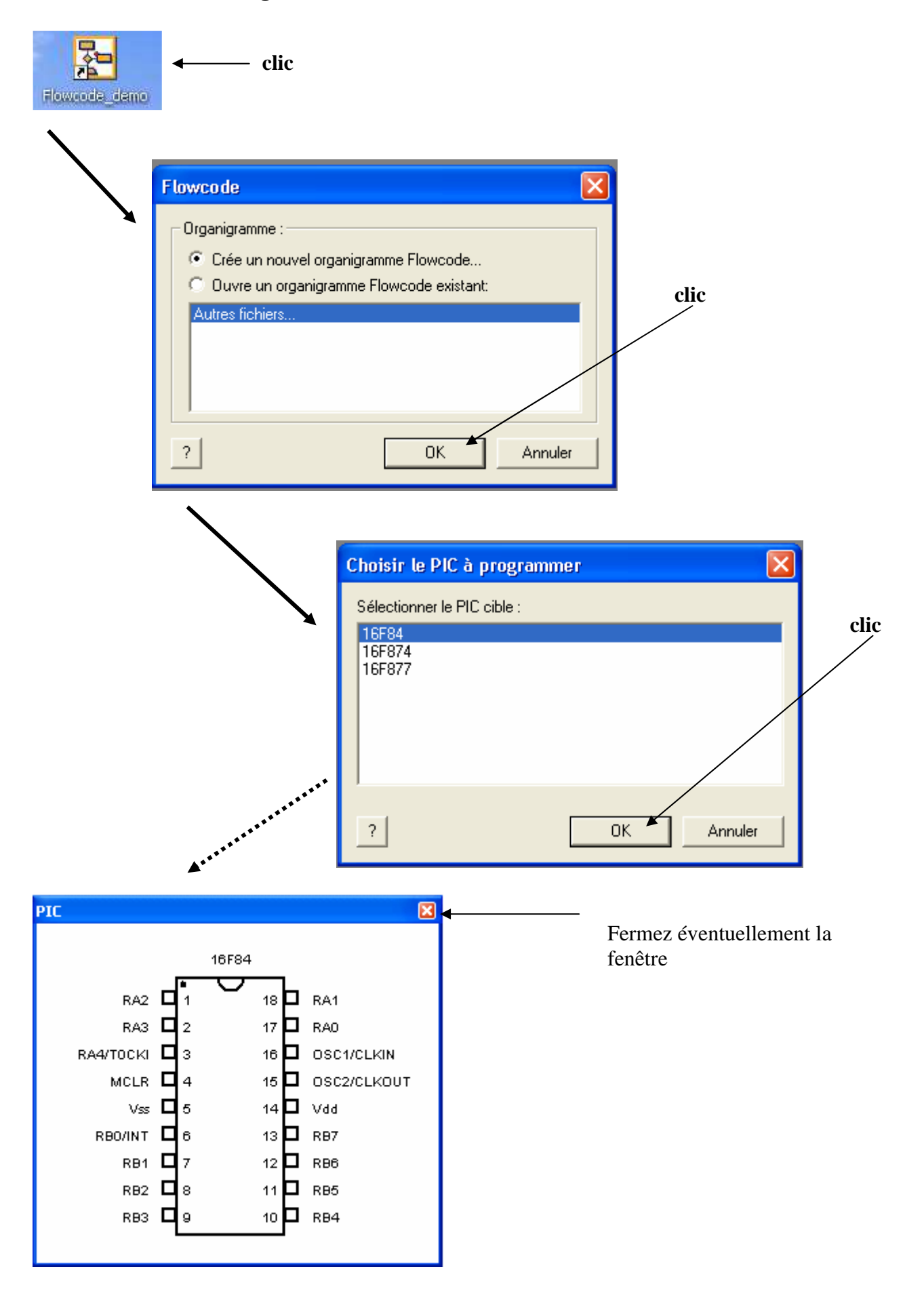

## B Première utilisation

On souhaite programmer et simuler l'application ci-dessous. La Del s'éclaire si Cpt1 s'ouvre.

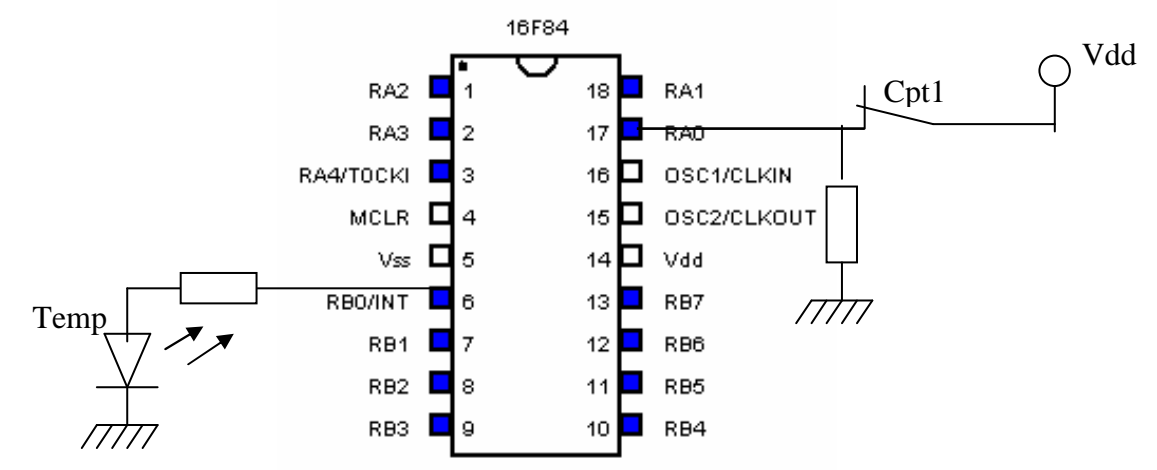

#### B1 <u>Réalisation de l'algorigramme</u>

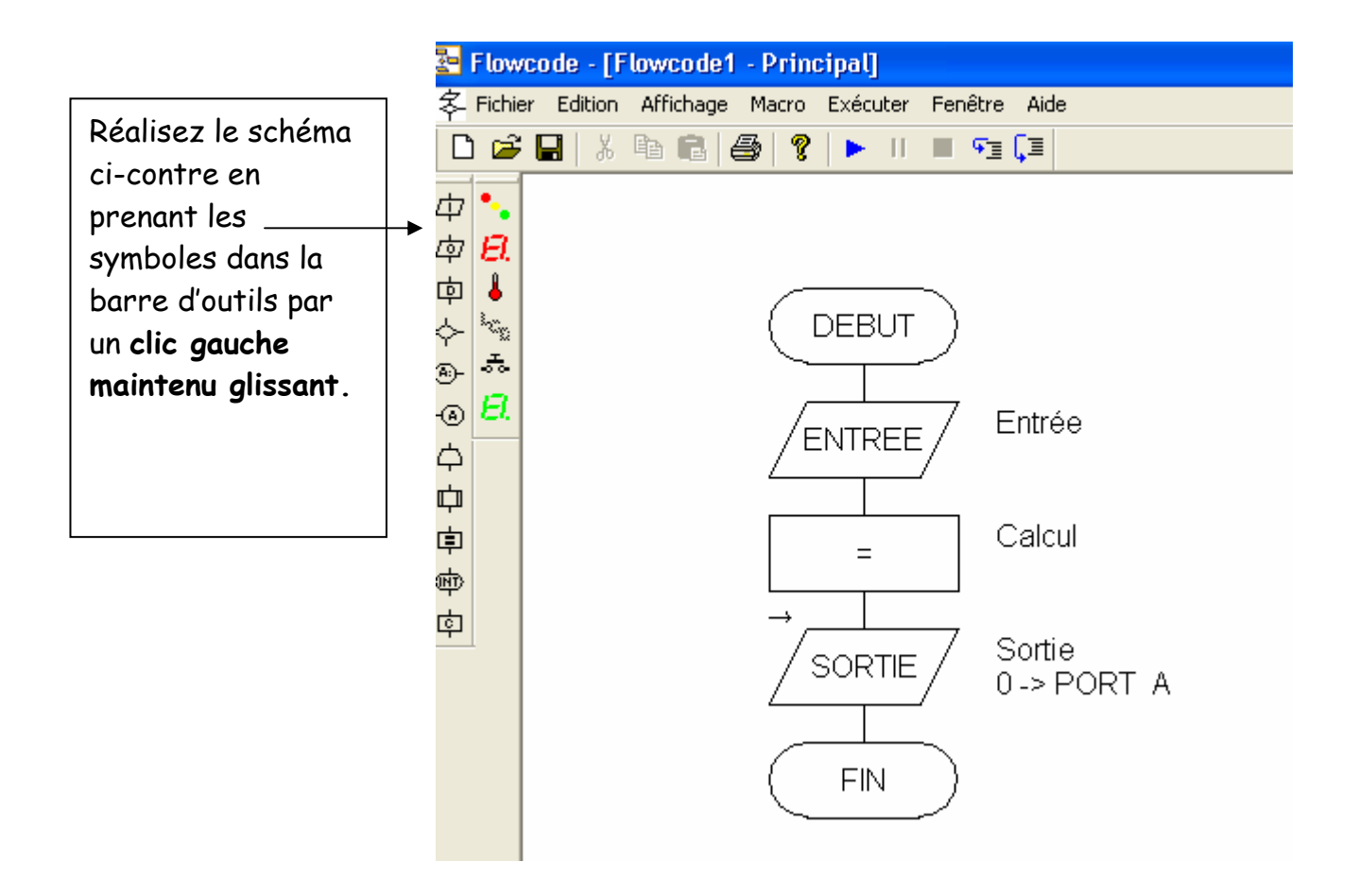

#### B2 <u>Paramétrage des boîtes fonctionnelles</u>

**B21** <u>Paramétrage de l'entrée</u> (voir §C page 6) Pour faire correspondre le bit b0 du Port A au bit b0 de la variable Cpt1

**B22 Paramétrage de la sortie** (voir §C page 6) Pour faire correspondre le bit b0 du Port B au bit b0 de la variable Temp

B23 Paramétrage du bloc calcul (voir \$D page 11)

Pour établir la relation entre EtatTemp et EtatCpt1 :

EtatTemp = NOT(EtatCPT1)

#### B3 <u>Création de l'environnement de simulation</u>

|                                                                                                    | Flowcode - [Flowcode1 - Principal] Fichier Edition Affichage Macro Exécuter Fenêtre Aide |     |
|----------------------------------------------------------------------------------------------------|------------------------------------------------------------------------------------------|-----|
| Récupérez la barre<br>de Leds et de<br>commutateurs dans<br>la barre d'outils par<br>un clic gauche<br>glissant. | Approve sur F1 pour obtenir de l'aide                                                    | NUM |

Configurez la simulation pour qu'elle ressemble à celle donnée ci-dessous. (§F)

| Une Led de couleur rouge<br>connectée sur RBO.                                                           | <br>LEDs0 X |   |
|----------------------------------------------------------------------------------------------------|-------------|---|
| Un contact connecté sur RAO.<br><u>Remarque</u> : le contact peut être<br>ouvert ou fermé avec la souris | <br>BO      | × |
|                                                                                                    | 00 A0       |   |

#### B4 <u>Fonctionnement du programme en pas à pas</u>

Chaque action sur ce bouton 🎦 exécute un pas de programme.

# C) <u>Paramétrage d'une entrée (ou d'une sortie)</u>

| (1) Double clic |  | OU |   |
|-----------------|--|----|---|
|                 |  |    | 1 |

# <u>Phase 1</u> : Déclaration de la variable associée à l'entrée

|                            | Pr                                                      | opriétés : Entr                                           | ée                       |                         |      |           |                                                             |
|----------------------------|---------------------------------------------------------|-----------------------------------------------------------|--------------------------|-------------------------|------|-----------|-------------------------------------------------------------|
|                            |                                                         | Nom à afficher:                                           |                          |                         |      |           | (2) clic                                                    |
|                            |                                                         | Variable:                                                 |                          |                         | •    | Variables |                                                             |
|                            |                                                         | Port:                                                     | PORT A                   |                         | •    |           |                                                             |
|                            |                                                         | Entrée depuis :<br>O Bit unique :  <br>Port :<br>Masque : | 0 –<br>7 6<br><b>Г Г</b> | 5 4 3 2<br>Г Г Г Г      |      |           |                                                             |
|                            |                                                         | ?                                                         |                          |                         | ОК   | Annuler   |                                                             |
|                            |                                                         |                                                           | Gestionnai               | re de variables         | i -  |           | <br>▼                                                       |
|                            |                                                         |                                                           |                          |                         |      |           |                                                             |
| Tapez ur<br><u>Exemple</u> | n nom de varia<br>: EtatCpt1                            | ble                                                       | Aucune vari              | able<br>(3) clie        |      |           | Ajouter Variable<br>Supprimer Variable<br>Utiliser Variable |
| Tapez ur<br><u>Exemple</u> | n nom de varia<br>: EtatCpt1                            | ble                                                       | Aucune vari              | able<br>(3) clie        |      |           | Ajouter Variable<br>Supprimer Variable<br>Utiliser Variable |
| Tapez ur<br><u>Exemple</u> | n nom de varia<br>: EtatCpt1                            | ble<br>Souvelle va                                        | Aucune vari              | able<br>(3) clie        |      |           | Ajouter Variable<br>Supprimer Variable<br>Utiliser Variable |
| Tapez ur<br><u>Exemple</u> | n nom de varia<br>: EtatCpt1<br>Créer um<br>Nom de la r | pouvelle variable                                         | riable                   | able<br>(3) clie        |      |           | Ajouter Variable<br>Supprimer Variable<br>Utiliser Variable |
| Tapez ur<br><u>Exemple</u> | n nom de varia                                          | pouvelle variable                                         | riable                   | able<br>(3) clie        |      |           | Ajouter Variable<br>Supprimer Variable<br>Utiliser Variable |
| Tapez ur<br><u>Exemple</u> | n nom de varia<br>: EtatCpt1<br>Créer ur<br>Nom de la r | pouvelle variable                                         | riable<br>e :<br>OK      | able<br>(3) clie<br>Ann | uler |           | Ajouter Variable<br>Supprimer Variable<br>Utiliser Variable |

| Gestionnaire de variables |                                                             |          |
|---------------------------|-------------------------------------------------------------|----------|
| CPT1                      | Ajouter Variable<br>Supprimer Variable<br>Utiliser Variable | (5) clic |

La variable doit se retrouver dans le champ « Variable » de la boîte Propriétés

| Propriétés : Ent  | rée 🛛 🔀        |
|-------------------|----------------|
| Nom à afficher:   | Entrée         |
| Variable:         | CPT1 Variables |
| Port:             | PORT A         |
| Entrée depuis : — |                |
| C Bit unique :    | 0 💌            |
| Port :            |                |
| 🗖 Masque          | 76543210       |
|                   |                |
| ?                 | OK Annuler     |

<u>Phase 2</u> : Faire correspondre l'entrée physique du composant (Port) avec la variable

Cette action établit un lien entre le matériel (Port A ou B) et le logiciel (variable préalablement déclarée).

#### Sous phase 21 : Choix du port

Dans le champ « Port » on sélectionne le port à relier à la variable. <u>Remarque</u> : le nombre de ports dépend du composant utilisé.

#### Sous phase 22 : Configuration du Port

Trois possibilités sont proposées :

#### <u>Possibilité 1</u> : Utilisation de la totalité du port sélectionné

Cette possibilité consiste à recopier l'ensemble des bits du port sélectionné dans la variable.

#### Exemple : Port A relié à Cpt1

| PortA   |              |              |              | b4           | b3           | b2           | b1           | b0           |
|---------|--------------|--------------|--------------|--------------|--------------|--------------|--------------|--------------|
| entrée  |              |              |              | 0            | 1            | 0            | 1            | 1            |
|         | $\downarrow$ | $\downarrow$ | $\downarrow$ | $\downarrow$ | $\downarrow$ | $\downarrow$ | $\downarrow$ | $\downarrow$ |
| Cpt1    | b7           | b6           | b5           | b4           | b3           | b2           | b1           | bO           |
| contenu | x            | x            | ×            | 0            | 1            | 0            | 1            | 1            |

| Sélection du port A          | Port: PORT A                                                                |
|------------------------------|-----------------------------------------------------------------------------|
| Sélection du Port<br>complet | Entrée depuis :<br>© Bit unique : 0<br>© Port :<br>Masque : 7 6 5 4 3 2 1 0 |
|                              | ?   OK   Annuler                                                            |

#### <u>Possibilité 2</u> : Utilisation d'un seul bit du port (bit unique)

Cette possibilité consiste à recopier un seul bit du port sélectionné dans la variable.

#### Exemple : b0 du Port A recopié dans b0 de Cpt1

| PortA   |              |              |              | b4           | b3           | b2           | b1           | b0           |
|---------|--------------|--------------|--------------|--------------|--------------|--------------|--------------|--------------|
| entrée  |              |              |              | 0            | 1            | 0            | 1            | 1            |
|         | $\downarrow$ | $\downarrow$ | $\downarrow$ | $\downarrow$ | $\downarrow$ | $\downarrow$ | $\downarrow$ | $\downarrow$ |
| Cpt1    | b7           | b6           | b5           | b4           | b3           | b2           | b1           | b0           |
| contenu | x            | x            | x            | x            | x            | x            | x            | 1            |

| Sélection du po <u>rt A</u>     | Port: PORT A                                                          |
|---------------------------------|-----------------------------------------------------------------------|
| bit 0 du port A→<br>sélectionné | Entrée depuis :<br>Bit unique :   Port :<br>Masque :  7 6 5 4 3 2 1 0 |
|                                 | ? OK Annuler                                                          |

#### Possibilité 3 : Sélection de un ou plusieurs bits du port (Masquage)

Cette possibilité consiste à recopier un ou plusieurs bits du port sélectionné dans la variable.

Exemple : b0, b2 et b4 du Port A recopiés dans b0,b2 et b4 de Cpt1

| PortA   |              |              |              | b4           | b3           | b2           | b1           | b0           |
|---------|--------------|--------------|--------------|--------------|--------------|--------------|--------------|--------------|
| entrée  |              |              |              | 0            | 1            | 0            | 1            | 1            |
|         | $\downarrow$ | $\downarrow$ | $\downarrow$ | $\downarrow$ | $\downarrow$ | $\downarrow$ | $\downarrow$ | $\downarrow$ |
| Cpt1    | b7           | b6           | b5           | b4           | b3           | b2           | b1           | b0           |
| contenu | x            | ×            | x            | 0            | ×            | 0            | ×            | 1            |

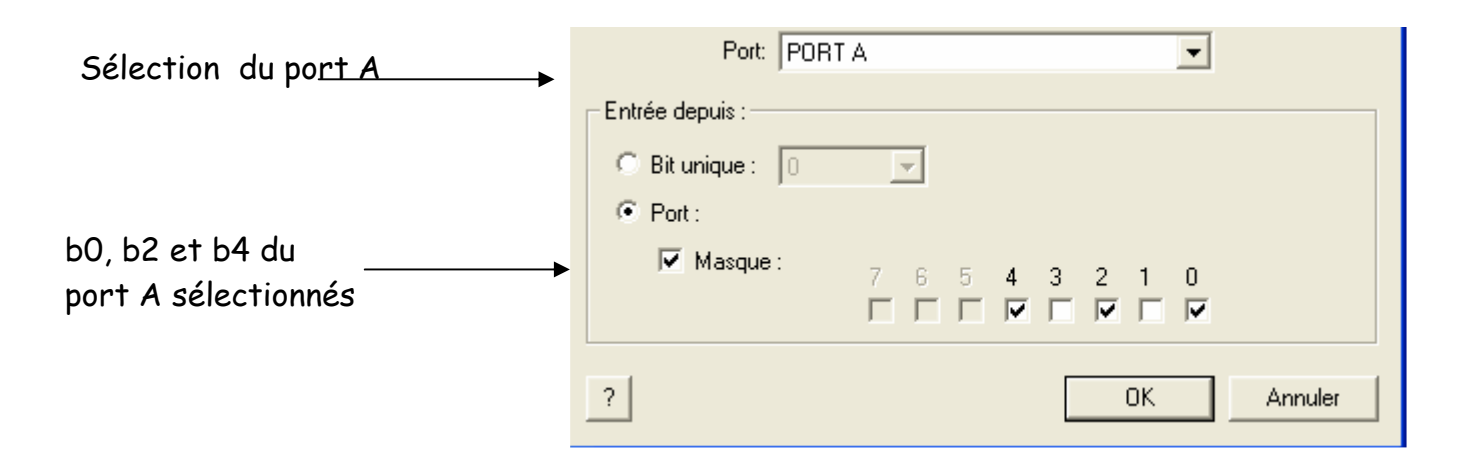

# D) Paramétrage d'un calcul

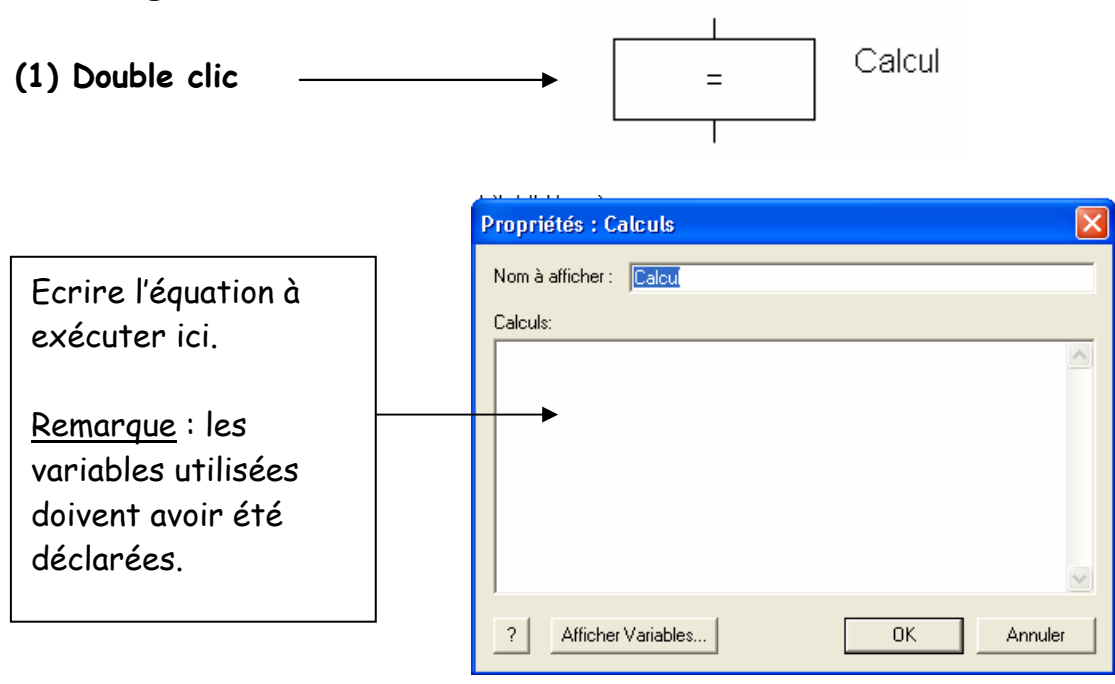

Une ou plusieurs lignes de calculs peuvent être entrées dans cette boite de dialogue. Tous les calculs doivent comprendre le nom d'une variable existante, le signe égal (affectation) suivi d'une expression faite de nombres, de variables et des opérateurs suivants :

| Comparaison                                           |                                                                                                  |
|-------------------------------------------------------|--------------------------------------------------------------------------------------------------|
| =, <>                                                 | - Egal à, Non égal à.                                                                            |
| <, <=, >, >=                                          | - Plus petit que, Plus petit ou égal à, Plus grand que, Plus grand ou égal à.                    |
| Arithmétiques<br>+- */ MOD                            | - Addition, Soustraction, Multiplication, Division & Modulo.                                     |
| Logiques<br>>> <<<br>NOT AND OR XOR                   | - Décalage à droite, décalage à gauche.<br>- NON(inversion), ET, OU, OU Exclusif                 |
| ( )                                                   | - Parenthèses.                                                                                   |
| A partir du moment ou le<br>suivantes sont des lignes | s variables ont été précédemment définies, toutes les lignes<br>de calculs parfaitement valides. |

TEMPO = TEMPO + 1 TEMPO = (MA\_VARIABLE + 3) \* 3 BITSUIVANT = DERNIERBIT >> 2 & MASK AETB = PORT\_A AND PORT\_B

#### Bouton « Afficher Variables »

Ce bouton ouvre la boite de dialogue des variables vous permettant de choisir une variable existante ou d'en créer une nouvelle.

# E) Paramétrage d'un bloc de décision

Les icônes de décision vous permettent de tester une condition et d'effectuer certains traitements en fonction du résultat du test. Des icônes peuvent être placées dans l'une ou l'autre branche de sortie de l'icône décision.

#### Nom à afficher

Le nom de l'icône qui apparaîtra sur l'organigramme.

#### SI

Le losange Décision teste la condition afin de déterminer dans quelle branche se passera la suite du traitement. Si la condition vaut 0 ou FAUX, c'est la branche 'Non' qui sera déroulée. Si la condition vaut un nombre différent de 0 ou VRAI alors c'est la branche du OUI qui sera exécutée.

| Propriétés: Décision     X       Nom à afficher:     Décision       Si:     COMPTEUR >= 10     Variables       Inverser Oui / Non     ?     OK | Pécision<br>COMPTEUR >= 10<br>Oui<br>Non |    |           |
|----------------------------------------------------------------------------------------------------|------------------------------------------|----|-----------|
| Nom à afficher:     Décision       Si:     COMPTEUR >= 10     Variables       Inverser Oui / Non        ?     OK     Annuler                   | Pronriétés: Dérision                     |    | xI        |
| Nom à afficher:  Décision<br>Si: COMPTEUR >= 10 Variables<br>Inverser Oui / Non<br>?<br>OK Annuler                                             | Proprietes, Decision                     |    |           |
| Si: COMPTEUR >= 10 Variables Inverser Oui / Non  ? OK Annuler                                                                                  | Nom à afficher: Décision                 |    |           |
| Inverser Oui / Non  ? OK Annuler                                                                                                    | Si: COMPTEUR >= 10                       |    | Variables |
| ? OK Annuler                                                                                                    | Inverser Oui / Non 🗖                     |    |           |
|                                                                                                    | ?                                        | OK | Annuler   |

Les conditions peuvent contenir des nombres, des variables et des opérateurs comme :

| (, )              | - Parenthèses.                                                                |
|-------------------|-------------------------------------------------------------------------------|
| =, <>             | - Egal à, Non égal à.                                                         |
| +, -, *, /, MOD   | - Addition, Soustraction, Multiplication, Division & Modulo.                  |
| <, <=, >, >=      | - Plus petit que, Plus petit ou égal à, Plus grand que, Plus grand ou égal à. |
| >>, <<            | - Décalage à droite, décalage à gauche.                                       |
| NOT, AND, OR, XOR | - NON, ET, OU, OU Exclusif                                                    |

A partir du moment ou les variables ont été précédemment définies, toutes les instructions suivantes sont valides.

TEMPO = 10 TEMPO = MAXTEMPO

BITSUIVANT = DERNIERTBIT >> 2 & MASK AETB = PORT\_A AND PORT\_B

#### **Bouton Variables**

Ce bouton ouvre la boite de dialogue Variables vous permettant de sélectionner une variable existante ou d'en créer une nouvelle.

#### Inverser Oui et Non

Normalement la branche correspondant à "Oui" part sur la droite de l'icône de Décision et la branche correspondant au 'Non' continue tout droit dans l'organigramme. Cocher cette option pour inverser les deux branches.

#### Valeurs logiques

Flowcode considère zéro comme FAUX et toute autre valeur différente de zéro comme VRAI. Ceci permet d'utiliser des variables dans un contexte VRAI ou FAUX. Par exemple, 'If TEMPO\_FINI prendra le chemin 'VRAI' si TEMPO\_FINI est différent de zéro.

# F) Paramétrage des objets de simulation

Le logiciel propose plusieurs objets par défaut. Il faut donc choisir le nombre à utiliser (propriétés) puis connecter ces objets aux ports du  $\mu$ C (connexions).

#### Spécifier la connexion du composant Switches1 × Port du PIC Bit du PIC Nom des pattes \_\_\_\_\_\_мс > 🐺 Interrupteur0 NC NC NC 🐺 Interrupteur1 NC Supprimer 🐺 Interrupteur2 NC NC Connexions... 🐺 Interrupteur3 NC NC Propriétés... 🐺 Interrupteur4 NC NC -0 0 NC NC 🐺 Interrupteur5 NC NC 🐺 Interrupteur6 NC. ¯Ο— NC 🐺 Interrupteur7 NC NC TO- NC Port NC Bit: NC Connecter ю о́о́ нс • NC Etat : NC In La patte Interrupteur0 (PORT A connectée pour que le PORT B ¯ο— NC conn hne ci -0 0 NC ? Touche clavier... Terminer

#### Exemple : Capteurs

| Propriétés de du Compo       | osant                  | × |
|------------------------------|------------------------|---|
| Propriétés du composant Inte | errupteurs             |   |
|                              |                        |   |
|                              |                        |   |
| Nombre :                     | 8                      |   |
| Type :                       | Poussoir               |   |
|                              | Poussoir               |   |
|                              |                        |   |
|                              |                        |   |
|                              |                        |   |
| ОК                           | Annuler Appliquer Aide |   |

#### <u>Annexe</u> : Barres d'outils

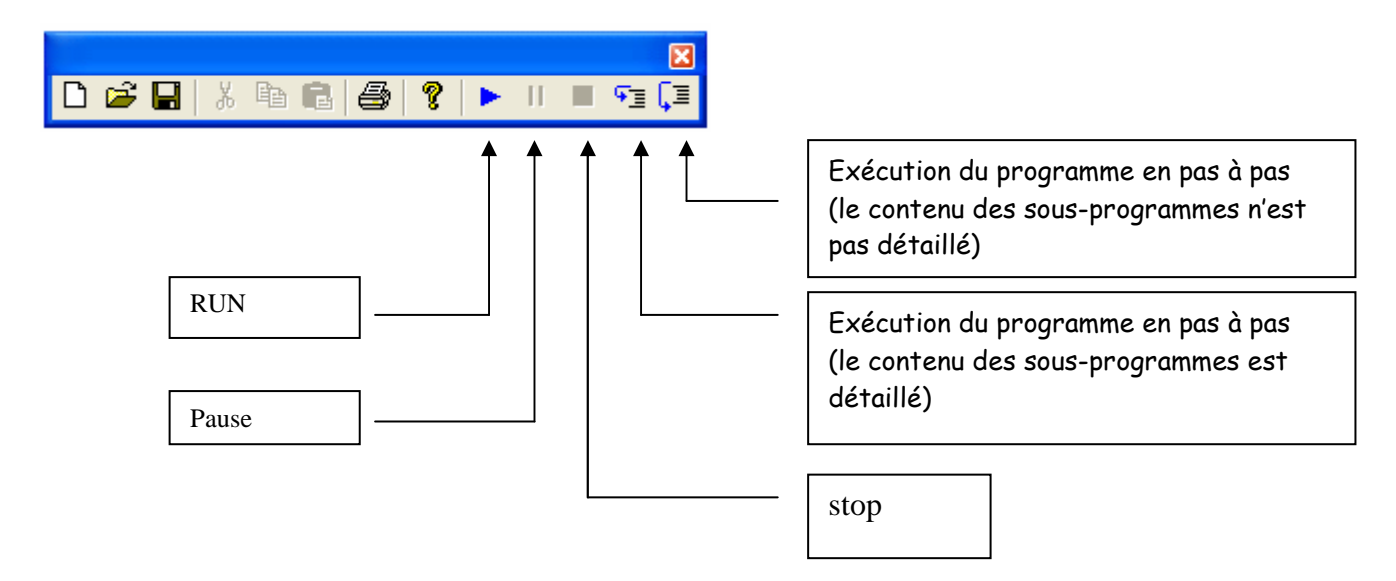

#### Objets de simulation

| C               |     |                        |
|-----------------|-----|------------------------|
| ٠.              |     | LED                    |
| El,             | ←── | Afficheur 4 digits     |
| 4               | ←── | Capteur de température |
| ho <sub>n</sub> | ←── | Afficheur LCD          |
| <u></u>         | ←── | BP, interrupteur       |
| EI,             |     | Afficheur 1 digit      |
|                 |     |                        |

#### **Boîtes fonctionnelles**

I.🗙

- ↓ Lecture des entrées

- ← Structure alternative
- 🐵 🔶 renvoi
- 🕘 🛶 🛛 renvoi
- sous programme
- affectation
- Interruption
- ¢ Code C